## CCC.

#### **CCC®** Workflow – Claims Management – Maintain Reinspector

**Overview** In the Reinspector Profile portlet, reinspector profiles can be easily maintained. This document outlines the maintain reinspector functionality within CCC<sup>®</sup> Workflow – Claims Management.

| Maintain    | Step                                    | Action                                                             |  |  |  |
|-------------|-----------------------------------------|--------------------------------------------------------------------|--|--|--|
| Reinspector | 1                                       | From the CCC Portal, select the Maintain Reinspectors              |  |  |  |
| -           |                                         | link from the Manage Work section of the left side panel.          |  |  |  |
|             |                                         | Manage Work                                                        |  |  |  |
|             |                                         | Maintain Messages                                                  |  |  |  |
|             |                                         | Maintain User Documents                                            |  |  |  |
|             |                                         | Maintain Appraiser Profile                                         |  |  |  |
|             |                                         | Maintain Appraiser Search Preferences                              |  |  |  |
|             |                                         | Maintain Reinspectors                                              |  |  |  |
|             | 2                                       | Search by Claim Office, Reinspection Supervisor or                 |  |  |  |
|             |                                         | Reinspector Name.                                                  |  |  |  |
|             |                                         | Maintain Reinspector Profile                                       |  |  |  |
|             |                                         | ▼ Find Reinspector → View Results → Maintain Profile               |  |  |  |
|             |                                         | Criteria                                                           |  |  |  |
|             |                                         | Search By *                                                        |  |  |  |
|             |                                         | Claim Office Reinspection Supervisor Reinspector Name              |  |  |  |
|             | 3                                       | Select the <b>Reinspector Type</b> .                               |  |  |  |
|             |                                         |                                                                    |  |  |  |
|             |                                         | Reinspector Type                                                   |  |  |  |
|             |                                         | Desk Reviewer Field Reinspector Reinspector Reinspector Supervisor |  |  |  |
|             | 4                                       | Enter the rest of the necessary search criteria.                   |  |  |  |
|             |                                         | For Claim Office, select the Claim Office.                         |  |  |  |
|             | For Reinspection Supervisor, select the |                                                                    |  |  |  |
|             |                                         | Reinspection Supervisor.                                           |  |  |  |
|             |                                         | For Reinspector Name, enter the Reinspector                        |  |  |  |
|             |                                         | Name.                                                              |  |  |  |
|             |                                         | When finished, click <b>Search</b> .                               |  |  |  |
|             |                                         | Search                                                             |  |  |  |

Continued on next page

# CCC.

### **CCC®** Workflow – Claims Management – Maintain

#### Reinspector, Continued

| Maintain                       | Step | Action                                                                                                    |  |  |  |  |
|--------------------------------|------|----------------------------------------------------------------------------------------------------|--|--|--|--|
| <b>Reinspector</b> , continued | 5    | Potal TypeActionsReinspectormaintain profileexport stateClick maintain profileforthe reinspector you want towork with.                                                                                                    |  |  |  |  |
|                                | 6    | The Maintain Reinspector Profile portlet appears. The <b>Reinspector name</b> and <b>Claim Office</b> are listed for reference.                                                                                                    |  |  |  |  |
|                                | 7    | Select or deselect the <b>Default Recipient</b> checkbox as<br>appropriate. When selected, this checkbox allows the<br>selected reinspector to become the default reinspector for<br>all claims without an assigned reinspector.<br>Default Recipient                                                                                                    |  |  |  |  |
|                                | 8    | To configure the reinspector for territory-based routing,<br>add or remove <b>zip codes</b> from the <b>Coverage</b> field as<br>appropriate. To add a zip code, enter it and click the <b>add</b><br>button. To remove a zip code that has been added, click<br>90000 - 90500         remove           90000 - 90501         remove           90000 - 90501         remove           add         remove                                                                                                    |  |  |  |  |
|                                | 9    | License State: Select the states that this appraiser is<br>licensed to work in.<br>Configure the following fields if this user is going to<br>use Supervisor View to manage shops:<br>Appraiser Type<br>Appraiser Type<br>Selected States<br>Consective of the Carolia State of the Section States<br>Consective of the Section States<br>Consective of Carolia States<br>Consective of Carolia Stat |  |  |  |  |

Continued on next page

### CCC.

#### CCC® Workflow – Claims Management – Maintain Reinspector,

Continued

| Maintain     | Step | Action                                                                                                    |                                                                                                    |                            |  |  |  |
|--------------|------|----------------------------------------------------------------------------------------------------|----------------------------------------------------------------------------------------------------|----------------------------|--|--|--|
| Reinspector, | 10   | The <b>Current Status</b> is Displayed.                                                                                                    |                                                                                                    |                            |  |  |  |
| continued    | 11   | The status can be changed to <b>Active</b> or <b>Inactive</b> as needed through this screen.                                                                                                    |                                                                                                    |                            |  |  |  |
|              |      | <ul> <li>To change the status to inactive for a specified date range:</li> <li>1. Select Change Status: Inactivate</li> <li>2. Select Inactive Period: Date Range</li> <li>3. Specify the from and to Date and Time range. Note: The time will default to the current time zone based on</li> </ul>                                                                                                    |                                                                                                    |                            |  |  |  |
|              |      | the user's computer.                                                                                                    |                                                                                                    |                            |  |  |  |
|              |      | Change Status                                                                                                    | O Activate                                                                                                    | Inactivate                 |  |  |  |
|              |      | Inactive Period                                                                                                    | Date Range                                                                                                    | O Indefinite               |  |  |  |
|              |      | Inactive Date Range                                                                                                    | from         11         /         13         /         2018         III         /         14         /         2018         III         /         06:00 PM         06:00 PM         06:00 PM         America/Chicago CST         America/Chicago CST         America/Chicago CST         America/Chicago CST         Image: Comparison of the comparison of the comparison of t |                            |  |  |  |
|              |      | To change the status to inactive for an indefinite amount of time:         1. Select Change Status: Inactivate         2. Select Inactive Period: Indefinite         Change Status          • Inactivate         • Inactivate |                                                                                                    |                            |  |  |  |
|              | 12   | When finished                                                                                                    | editing the Reinspector's p                                                                                                    | rofile, click <b>Save.</b> |  |  |  |